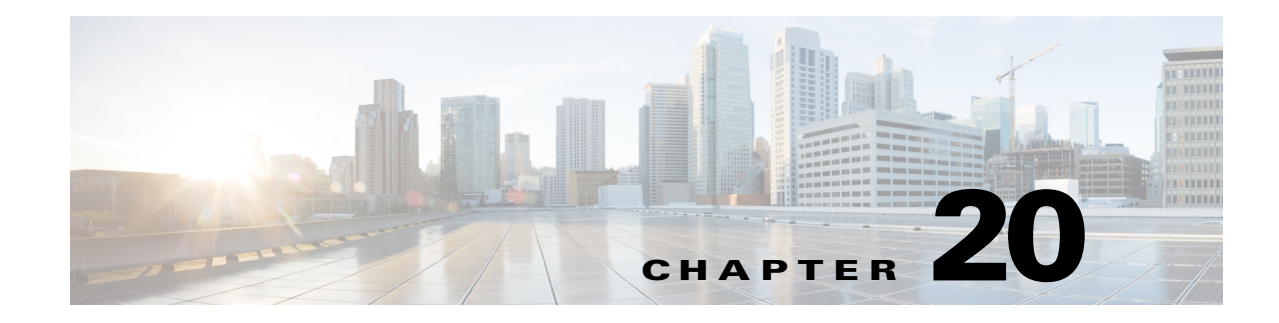

# **Monitoring Carrier Grade NAT Configurations**

Carrier Grade NAT is a large-scale Network Address Translation (NAT) that provides translation of millions of private IPv4 addresses to public IPv4 addresses. These translations support subscribers and content providers with a bandwidth throughput of at least 10 Gbps full-duplex.

Carrier Grade NAT addresses the IPv4 address completion problem. It employs Network Address and Port Translation (NAPT) to aggregate many private IPv4 addresses into fewer public IPv4 addresses. For example, a single public IPv4 address with a pool of 32,000 port numbers supports 320 individual private IP subscribers, assuming that each subscriber requires 100 ports. Carrier Grade NAT also offers a way to implement a graceful transition to IPv6 addresses.

To route internal public addresses to external public addresses, a VPN Routing and Forwarding (VRF) instance is created. Interfaces are created for the VRF at the subscriber-side (private) and the Internet-side (public). The VRF enables static or dynamic routing of protocols on the interfaces.

Prime Network supports the following instances for Carrier Grade NAT:

- Stateful Address Translation- NAT44 Stateful
- Stateless Address Translation- NAT 64 Stateless (X-LAT)
- IPv6 rapid deployment (6rd)

Each Carrier Grade NAT instance has several attributes listed under them, such as preferred location, address pools, associated interfaces, and statistics. The attributes are grouped under related categories. The categories and attributes are listed below:

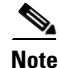

IPv4 Network Address Translation (NAT44) is not supported for devices running Cisco IOS XR software version 4.1.

For information on the devices that support Carrier Grade NAT, refer to *Cisco Prime Network 5.0 Supported VNEs*.

The following topics describe how to use the Vision client to view Carrier Grade NAT properties. If you cannot perform an operation that is described in these topics, you may not have sufficient permissions; see Permissions for Managing Carrier Grade NAT, page B-15.

- Viewing Carrier Grade NAT Properties in Logical Inventory, page 20-2
- Viewing Carrier Grade NAT Properties in Physical Inventory, page 20-4
- Configuring a CG NAT Service, page 20-5

Γ

## **Viewing Carrier Grade NAT Properties in Logical Inventory**

To view Carrier Grade NAT properties in logical inventory:

- **Step 1** In the Vision client, double-click the Cisco CRS device configured for Carrier Grade NAT.
- **Step 2** In the **Inventory** window, click **Logical Inventory** > **Carrier Grade NAT**.

The Carrier Grade NAT properties are displayed in logical inventory as shown in Figure 20-1.

V 169.254.192.135 [13M] \_ 🗆 × Marcella (199,254,192,135 [13M]
 Marcella (199,254,192,135 [13M]
 Marcella (199,254,192,135 [13M]) CGN Name: demo Logical Inventory [Lim]
 Access Lists
 ATM Traffic Profiles
 Bidirectional Forware
 Carrier Grade NAT
 demo2
 demo3
 Cisco Discovery Prof Preferred Locations Address Pools Associated Interfaces Statistics arding Detection 単分マキョラ Find : Preferred Location Preferred Location (alias) Location Type Redundancy Status Service Infra Interface 😌 / 169.254.192.135#0.1 0/1/CPU0 Active Offline 169.254.192.135 IP:5e Cisco Disc ery Protocol Lisco Discovery IS-IS Local Switching LSEs MPBGPs Routing Entitles VC Switching Entitles Physical Inventory • Q Device Zoom 🔀 Best Fit Line 0 (Size 1) 237251 Connected Memory: 6%

Figure 20-1 Carrier Grade NAT in Logical Inventory

Table 20-1 describes the Carrier Grade NAT properties that are displayed.

| Field                      | Description                                                                                                    |  |  |  |
|----------------------------|----------------------------------------------------------------------------------------------------|--|--|--|
| CGN Name                   | Name of the Carrier Grade NAT service                                                                                                    |  |  |  |
| Preferred Location Tab     |                                                                                                    |  |  |  |
| Preferred Location         | Hyperlinked entry to the card in physical inventory.                                                                                                    |  |  |  |
| Preferred Location (alias) | Location of module in clear text.                                                                                                    |  |  |  |
| Location Type              | Configured type of location: Active or Standby.                                                                                                    |  |  |  |
| Redundancy Status          | tatus Redundancy state: Online or Offline.                                                                                                    |  |  |  |
| ·                          | If the field is empty, it means the data was not collected from the device.                                                                                          |  |  |  |
| Service Infra Interface    | Hyperlinked entry to the routing entity in logical inventory.                                                                                                    |  |  |  |
|                            | For more information about routing entities in logical inventory, see Viewing Routing Entities, page 17-32.                                                          |  |  |  |
| Address Pools Tab          |                                                                                                    |  |  |  |
| Inside VRF                 | Hyperlinked entry to the inside VRF in logical inventory.                                                                                                    |  |  |  |
|                            | For more information about VRF properties in logical inventory, see Viewing VRF Properties, page 17-28.                                                              |  |  |  |
| Address Family             | Type of IP address in this pool: IPv4 or IPv6.                                                                                                    |  |  |  |
| Outside VRF                | Hyperlinked entry to the outside VRF in logical inventory.                                                                                                    |  |  |  |
|                            | For more information about VRF properties in logical inventory, see Viewing VRF Properties, page 17-28.                                                              |  |  |  |
| Address Pool               | Range of IP addresses that can be used for the service instance. If an end address is not specified, the entire range of 255 addresses is used for the address pool. |  |  |  |
| Associated Interfaces Tab  |                                                                                                    |  |  |  |
| Interface                  | Hyperlinked entry to the associated entry in logical inventory:                                                                                                    |  |  |  |
|                            | • For SVI service interfaces, hyperlinked entry to the routing entity in logical inventory.                                                                          |  |  |  |
|                            | • For SVI service applications, hyperlinked entry to the VRF entity in logical inventory.                                                                            |  |  |  |
| Service Types Tab          |                                                                                                    |  |  |  |
| Service Type Name          | Name of the Carrier Grade NAT service.                                                                                                    |  |  |  |
| Service Type               | Type of Carrier Grade NAT service: 6RD, XLAT, or NAT44.                                                                                                    |  |  |  |
| Statistics Tab             |                                                                                                    |  |  |  |
| Statistics Name            | Name of the statistic.                                                                                                    |  |  |  |
|                            | For statistic names and descriptions, see Table 20-2.                                                                                                    |  |  |  |
| Statistics Value           | Value of the statistic.                                                                                                    |  |  |  |

#### Table 20-1 Carrier Grade NAT Properties in Logical Inventory

You can also display pool utilization by right-clicking a VNE and choosing **Commands > Show > Pool Utilization.** 

| Statistic Name                                  | Description                                                                                                    |  |
|-------------------------------------------------|----------------------------------------------------------------------------------------------------|--|
| Inside to outside drops port limit exceeded     | Number of packets dropped because the port limit has been<br>exceeded. The value is calculated from the time Carrier Grade NAT<br>was configured and running on the card.            |  |
| Inside to outside drops resource depletion      | Number of packets that are dropped because no ports are available.<br>The value is calculated from the time Carrier Grade NAT was<br>configured and running on the card.             |  |
| Inside to outside drops limit<br>system reached | Number of packets that are dropped because the system limit has<br>been exceeded. The value is calculated from the time Carrier Grade<br>NAT was configured and running on the card. |  |
| Inside to outside forward rate                  | Number of packets forwarded from the inside to the outside in the last one second.                                                                                                   |  |
| Outside to inside forward rate                  | Number of packets forwarded from the outside to the inside in the last one second.                                                                                                   |  |
| Translations create rate                        | Number of translation entries created in the last one second.                                                                                                    |  |
| Translations delete rate                        | Number of translation entries deleted in the last one second.                                                                                                    |  |

Table 20-2 Carrier Grade NAT Statistics in Logical Inventory

### **Viewing Carrier Grade NAT Properties in Physical Inventory**

To view Carrier Grade NAT properties in physical inventory (in this example, a Cisco CRS device):

- **Step 1** In the Vision client, double-click the Cisco CRS device.
- Step 2 To view Carrier Grade NAT properties configured on a specific interface, click Physical Inventory > chassis > shelf > slot > card > interface. See Drilling Down Into a Port's Configuration Details (Including Services and Subinterfaces), page 8-17 for a description of the information displayed in the Subinterfaces table.
- Step 3 To view Carrier Grade NAT properties configured on a Cisco CRS-CGSE-PLIM card, click Physical Inventory > chassis > shelf > slot > PLIM-card. Figure 20-2 shows an example of Carrier Grade NAT properties in physical inventory.

| 🔊 🔻 sim-cç    | gn [3M+]                             | Poll Now          |                                 |                        |                         |  |
|---------------|--------------------------------------|-------------------|---------------------------------|------------------------|-------------------------|--|
| - 😫 Lo        | gical Inventory                      | Name              | Slot 0: Card - CDS-8DVSVC-DLTM  | Statue                 | or                      |  |
|               | Access Lists                         | numo.             | Side of Card - CKS-AD434C-FEI/1 | Status.                | 0K                      |  |
|               | Bidirectional Forwarding Detection   | Description:      | UNKNUWN PLIM                    | Hardware Type:         | Unknown Module          |  |
| -             | Carrier Grade NAT                    | Hardware Version: | ¥01                             | Software Version:      | 3.9.3.14I               |  |
|               | cgse1                                | Redundancy State: | None                            | Serial Number:         | 5A613440300             |  |
|               | laxmanpv                             | Cgn Service:      | CGN:cgse1                       | Redundancy Configured: | None                    |  |
| EFFE          | Shargie<br>Cisco Discovery Protocol  |                   |                                 | 10 5                   |                         |  |
| ▶ ■           | IS-IS                                |                   |                                 |                        |                         |  |
| ► <b></b>     | Local Switching                      |                   |                                 |                        |                         |  |
| ▶ .           | LSEs                                 |                   |                                 |                        |                         |  |
|               | Modular OS                           |                   |                                 |                        |                         |  |
|               | MPBGPs<br>Reuting Folities           |                   |                                 |                        |                         |  |
| v             | VC Switching Entities                |                   |                                 |                        |                         |  |
|               | VC Switching Entity                  |                   |                                 |                        |                         |  |
| - 💾 👘 Ph      | iysical Inventory                    |                   |                                 |                        |                         |  |
| - 1111        | Chassis                              |                   |                                 |                        |                         |  |
|               | Shelf 0                              |                   |                                 |                        |                         |  |
|               | Slot 0: Card - CRS-ADVSVC-PLIM       |                   |                                 |                        |                         |  |
|               | Slot U: Card - CRS-MSC               |                   |                                 |                        |                         |  |
|               | Slot 1: Card - CRS-MSC               |                   |                                 |                        |                         |  |
| Þ 50          | Slot 2: Card - CRS1-SIP-800          |                   |                                 |                        |                         |  |
|               | ) •                                  |                   |                                 |                        |                         |  |
| N             |                                      |                   |                                 |                        |                         |  |
| S Device 200r | n Best Ht                            |                   |                                 |                        |                         |  |
|               | ÷                                    |                   |                                 |                        |                         |  |
| •             |                                      |                   |                                 |                        |                         |  |
| Find :        | 曹 삶 文 卞 幕 특                          | ł                 |                                 |                        |                         |  |
| Severity Tick | et ID 🔢 Last Modification Time 🛛 🕀 🗸 | Root Root Even    | t Time Description              | Location Ackr          | nowledged Creation Time |  |
|               |                                      |                   |                                 |                        |                         |  |

Figure 20-2 Carrier Grade NAT Properties in Physical Inventory

The field CGN Service is displayed, and the entry is hyperlinked to the associated Carrier Grade NAT service in logical inventory.

### **Configuring a CG NAT Service**

The following CG NAT commands can be launched from the inventory by right-clicking the appropriate node and choosing **Commands > Configuration**. Your permissions determine whether you can run these commands (see Permissions for Managing Carrier Grade NAT, page B-15). To find out if a device supports these commands, see the *Cisco Prime Network 5.2 Supported Cisco VNEs*.

| Command and Navigation                           | Description                                                            |  |  |
|--------------------------------------------------|------------------------------------------------------------------------|--|--|
| <b>Configure &gt; Add Static Port Forwarding</b> | Configures CG NAT service instance for static port forwarding.         |  |  |
| Configure > Add NAT 64 Forwarding                | Configures CG NAT service instance for NAT 64.                         |  |  |
| Configure > Add 6rd Forwarding                   | Configures CG NAT service instance for 6rd.                            |  |  |
| <b>Delete &gt; Static Port Forwarding</b>        | Removes CG NAT instance.                                               |  |  |
| Show > Pool Utilization                          | Displays the CGN instance name, inside VRF name, start and end address |  |  |

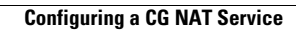